# CBS 250 및 350 스위치에서 PuTTY를 통해 CLI에 액세스

## 목표

CLI(Command Line Interface)를 통해 스위치에 액세스하고 구성할 수 있습니다. CLI에 액세스하면 터미널 기반 창에 명령을 입력할 수 있습니다. 터미널 명령에 대한 경험이 더 많은 사용자에게는 웹 구성 유틸리티를 탐색하는 대신 이 방법이 더 수월할 수 있습니다. 관리자 비밀번호 복구와 같은 특 정 작업은 CLI를 통해서만 수행할 수 있습니다. CLI에 액세스하려면 SSH 클라이언트를 사용해야 합니다. PuTTY는 표준 SSH 클라이언트이며 <u>여기</u>에서 확인할 수 있습니다. 이 문서에서는 PuTTY를 사용하여 스위치에 연결하는 것으로 가정합니다.

이 문서의 목적은 스위치 및 SSH(Secure Shell) 클라이언트의 CLI(Command Line Interface)에 액 세스하는 방법을 보여 주는 것입니다.

### 적용 가능한 디바이스 | 소프트웨어 버전

- CBS250(데이터시트) | 3.0.0
- CBS350(데이터 시트) | 3.0.0
- CBS350-2X (데이터 시트) | 3.0.0
- CBS350-4X (데이터 시트) | 3.0.0

### 콘솔 연결을 사용하여 PuTTY를 통해 CLI 액세스

1단계. 표준 9핀 직렬 케이블을 사용하여 스위치를 컴퓨터에 연결합니다.

Cisco DB9-RJ45 콘솔 케이블은 콘솔 연결도 지원하지만 스위치에 RJ45 콘솔 포트가 있는 경우에 만 지원됩니다. RJ45 콘솔 포트는 이더넷 포트와 비슷하며 스위치 뒷면의 CONSOLE로 표시되어 있습니다.

최신 노트북에는 직렬 포트가 없으므로 USB-직렬 어댑터를 사용해야 합니다. 컴퓨터에 연결하면 COM1이 아닌 COM 포트 번호가 할당됩니다. 이 경우 PuTTY로 연결을 설정할 때 정확한 COM 포 트 번호를 찾을 위치를 알아야 합니다. Windows 로고/시작 메뉴를 마우스 오른쪽 단추로 클릭하고 장치 관리자를 클릭하여 엽니다.

장치 관리자에서 USB 어댑터에 어떤 COM 포트가 제공되는지 확인합니다. 이 경우 직렬 회선에 COM4를 사용하여 연결해야 합니다.

| 🛃 Device Ma                                                                                                    | nager                                                                                                    |                                                                                                    |                                                                                                    |                                                                                         |
|----------------------------------------------------------------------------------------------------|----------------------------------------------------------------------------------------------------|----------------------------------------------------------------------------------------------------|----------------------------------------------------------------------------------------------------|-----------------------------------------------------------------------------------------|
| File Action                                                                                                    | View                                                                                                    | Help                                                                                                    |                                                                                                    |                                                                                         |
|                                                                                                    | ?                                                                                                    | <b>F</b>                                                                                                    |                                                                                                    |                                                                                         |
| <ul> <li>Con</li> <li>Disl</li> <li>Disp</li> <li>Disp</li> <li>Firm</li> <li>Firm</li> <li>Firm</li> <li>Firm</li> <li>Firm</li> <li>Firm</li> <li>Firm</li> <li>Firm</li> <li>Firm</li> <li>Firm</li> <li>Firm</li> <li>Firm</li> <li>Moto</li> <li>Moto</li> <li>Moto</li> <li>Moto</li> <li>Moto</li> <li>Moto</li> <li>Moto</li> <li>Moto</li> <li>Net</li> <li>Port</li> <li>Firm</li> <li>Prin</li> </ul> | nputer<br>drives<br>play adap<br>man Inter<br>ATA/ATAP<br>ging dev<br>boards<br>mory tech<br>is and oth<br>nitors<br>work ada<br>ts (COM &<br>Intel(R) A<br>USB Seria | oters<br>face Devices<br>I controllers<br>ices<br>nnology device<br>ner pointing d<br>pters<br>& LPT)<br>ctive Manager<br>al Port (COM4) | es<br>evices<br>ment Technology                                                                                 | 7 - SOL (COM3)                                                                          |
| > 🔲 Proc                                                                                                    | cessors                                                                                                    |                                                                                                    |                                                                                                    |                                                                                         |
|                                                                                                    |                                                                                                    |                                                                                                    |                                                                                                    |                                                                                         |
| PuTTY Config                                                                                                    | guration                                                                                                    |                                                                                                    |                                                                                                    | ? ×                                                                                     |
| PuTTY Config<br>Category:                                                                                                    | guration                                                                                                    | Basic                                                                                                    | options for your PuTT                                                                                           | ? X                                                                                     |
| PuTTY Config Category:     Session     Logging     Terminal                                                                                                    | guration                                                                                                    | Basic of Specify the desti                                                                                                    | options for your PuTT<br>nation you want to co                                                                  | ? ×<br>Y session                                                                        |
| PuTTY Config<br>Category:     Session     Logging     Terminal     Keyboard                                                                                                    | guration                                                                                                    | Basic o<br>Specify the desti<br>Serial line                                                                                              | options for your PuTT<br>nation you want to co                                                                  | ? ×<br>Y session<br>nnect to<br>Speed                                                   |
| PuTTY Config<br>Category:     Session     Logging     Terminal     Keyboard     Bell     Easture                                                                                                    | guration                                                                                                    | Basic of<br>Specify the desti<br>Serial line                                                                                             | options for your PuTT<br>nation you want to co                                                                  | ? ×<br>Y session<br>nnect to<br>Speed<br>9600                                           |
| PuTTY Config<br>Category:<br>Session<br>Logging<br>Terminal<br>Keyboard<br>Bell<br>Features<br>Window<br>Appearance                                                                                                    | guration                                                                                                    | Basic of<br>Specify the desti<br>Serial line<br>COM4<br>Connection type<br>Raw                                                           | options for your PuTT<br>nation you want to co<br>a:<br>Telnet () Rlogin ()                                     | ? ×<br>Y session<br>nnect to<br>Speed<br>9600<br>SSH • Serial                           |
| PuTTY Config<br>Category:<br>Session<br>Logging<br>Terminal<br>Keyboard<br>Bell<br>Features<br>Window<br>Appearance<br>Behaviour                                                                                                    | guration                                                                                                    | Basic of<br>Specify the desti<br>Serial line<br>COM4<br>Connection type<br>O Raw O T<br>Load, save or de                                 | options for your PuTT<br>nation you want to con<br>e:<br>Felnet () Rlogin ()<br>lete a stored session           | ? ×<br>Y session<br>nnect to<br>Speed<br>9600<br>SSH                                    |
| PuTTY Config<br>Category:<br>Session<br>Logging<br>Terminal<br>Keyboard<br>Bell<br>Features<br>Window<br>Appearance<br>Behaviour<br>Translation                                                                                                    | guration                                                                                                    | Basic of<br>Specify the desti<br>Serial line<br>COM4<br>O Raw O T<br>Load, save or de<br>Saved Sessions                                  | options for your PuTT<br>nation you want to con<br>e:<br>elnet () Rlogin ()<br>lete a stored session            | ? ×<br>Y session<br>nnect to<br>Speed<br>9600<br>SSH • Serial                           |
| PuTTY Config<br>Category:<br>Session<br>Logging<br>Terminal<br>Keyboard<br>Bell<br>Features<br>Window<br>Appearance<br>Behaviour<br>Translation<br>Selection<br>Colours                                                                                                    | guration                                                                                                    | Basic of<br>Specify the desti<br>Serial line<br>COM4<br>O Raw O T<br>Load, save or de<br>Saved Sessions                                  | options for your PuTT<br>nation you want to col<br>e:<br>elnet () Rlogin ()<br>lete a stored session<br>s       | ? ×<br>Y session<br>nnect to<br>Speed<br>9600<br>SSH 	 Serial                           |
| PuTTY Config<br>Category:<br>Session<br>Logging<br>Terminal<br>Keyboard<br>Bell<br>Features<br>Window<br>Appearance<br>Behaviour<br>Translation<br>Selection<br>Colours<br>Connection                                                                                                    | guration                                                                                                    | Basic of<br>Specify the desti<br>Serial line<br>COM4<br>O Raw O T<br>Load, save or de<br>Saved Sessions<br>Default Settings              | options for your PuTT<br>nation you want to con<br>e:<br>elnet () Rlogin ()<br>lete a stored session<br>s       | ? × Y session nnect to Speed 9600 SSH  Serial Load                                      |
| PuTTY Config<br>Category:<br>Session<br>Logging<br>Terminal<br>Keyboard<br>Bell<br>Features<br>Window<br>Appearance<br>Behaviour<br>Translation<br>Selection<br>Colours<br>Connection<br>Data<br>Proxy<br>Telnet                                                                                                    | guration                                                                                                    | Basic of<br>Specify the desti<br>Serial line<br>COM4<br>O Raw O T<br>Load, save or de<br>Saved Sessions<br>Default Settings<br>Switch    | options for your PuTT<br>nation you want to con<br>e:<br>elnet () Rlogin ()<br>lete a stored session<br>s       | ? ×<br>Y session<br>nnect to<br>Speed<br>9600<br>SSH                                    |
| PuTTY Config<br>Category:<br>Session<br>Logging<br>Terminal<br>Keyboard<br>Bell<br>Features<br>Window<br>Appearance<br>Behaviour<br>Translation<br>Selection<br>Colours<br>Connection<br>Data<br>Proxy<br>Telnet<br>Rlogin                                                                                                    | guration                                                                                                    | Basic of<br>Specify the desti<br>Serial line<br>COM4<br>O Raw O T<br>Load, save or de<br>Saved Sessions<br>Default Settings<br>Switch    | options for your PuTT<br>nation you want to con<br>e:<br>Telnet () Rlogin ()<br>lete a stored session<br>s      | ? × Y session nnect to Speed 9600 SSH  Serial Load Save Delete                          |
| PuTTY Config<br>Category:<br>Session<br>Logging<br>Terminal<br>Keyboard<br>Bell<br>Features<br>Window<br>Appearance<br>Behaviour<br>Translation<br>Selection<br>Colours<br>Connection<br>Data<br>Proxy<br>Telnet<br>Rlogin<br>SSH<br>Serial                                                                                                    | guration                                                                                                    | Basic of<br>Specify the desti<br>Serial line<br>COM4<br>O Raw O T<br>Load, save or de<br>Saved Sessions<br>Default Settings<br>Switch    | options for your PuTT<br>nation you want to con<br>e:<br>elnet () Rlogin ()<br>lete a stored session<br>s       | ? ×<br>Y session<br>nnect to<br>Speed<br>9600<br>SSH                                    |
| PuTTY Confic<br>Category:<br>Session<br>Logging<br>Terminal<br>Keyboard<br>Bell<br>Features<br>Window<br>Appearance<br>Behaviour<br>Translation<br>Selection<br>Colours<br>Connection<br>Data<br>Proxy<br>Telnet<br>Rlogin<br>SSH<br>Serial                                                                                                    | guration                                                                                                    | Basic of<br>Specify the desti<br>Serial line<br>COM4<br>O Raw O T<br>Load, save or de<br>Saved Sessions<br>Default Settings<br>Switch    | pptions for your PuTT<br>nation you want to con<br>e:<br>Telnet () Rlogin ()<br>lete a stored session<br>s<br>s | <pre>? × Y session nnect to Speed 9600 SSH  Serial Load Save Delete on clean exit</pre> |

| <ul> <li>Session</li> <li>Logging</li> <li>Terminal</li> <li>Keyboard</li> <li>Bell</li> <li>Features</li> <li>Window</li> <li>Appearance</li> <li>Behaviour</li> <li>Translation</li> <li>Selection</li> <li>Colours</li> <li>Connection</li> <li>Data</li> <li>Proxy</li> <li>Telnet</li> <li>Blogin</li> </ul> | Options controlling<br>Select a serial line<br>Serial line to connect to                      | COM4                                   |
|----------------------------------------------------------------------------------------------------|-----------------------------------------------------------------------------------------------|----------------------------------------|
|                                                                                                    | Configure the serial line<br>Speed (baud)<br>Data bits<br>Stop bits<br>Parity<br>Flow control | 9600<br>8<br>1<br>None ~<br>XON/XOFF ~ |
| About He                                                                                                    | Ip C                                                                                          | Dpen Cancel                            |

2단계. PuTTY 애플리케이션을 엽니다. PuTTY *Configuration* 창이 열립니다.

| Category:                                                         |                                                         |
|-------------------------------------------------------------------|---------------------------------------------------------|
| Session                                                           | Basic options for your PuTTY session                    |
| Logging                                                           | Specify the destination you want to connect to          |
| Keyboard                                                          | Host Name (or IP address) Port                          |
| Bell                                                              | 22                                                      |
| Features<br>⊟ Window                                              | Connection type:                                        |
| Appearance<br>Behaviour<br>Translation<br>Selection               | Load, save or delete a stored session<br>Saved Sessions |
| Colours<br>Connection<br>Data<br>Proxy<br>Telnet<br>Rlogin<br>TSH | Default Settings Load Save Delete                       |
| Serial                                                            | Close window on exit:                                   |
| About                                                             | Open Cancel                                             |

3단계. Connection *Type(연결 유형*) 필드에서 **Serial** 라디오 버튼을 클릭합니다.

| Category:                                                            |                                                                                  |  |
|----------------------------------------------------------------------|----------------------------------------------------------------------------------|--|
| Session                                                              | Basic options for your PuTTY session                                             |  |
| ····· Logging<br>⊡·· Terminal<br>···· Keyboard                       | Specify the destination you want to connect to<br>Serial line Speed<br>COM1 9600 |  |
| Features                                                             | Connection type:<br>◎ Raw ◎ Telnet ◎ Rlogin ◎ SSH                                |  |
| Appearance<br>Behaviour<br>Translation<br>Selection                  | Load, save or delete a stored session<br>Saved Sessions                          |  |
| Colours<br>Connection<br>Data<br>Proxy<br>Telnet<br>Rlogin<br>⊕. SSH | Default Settings Load Save Delete                                                |  |
| Serial                                                               | Close window on exit:<br>Always    Never                                         |  |
| About                                                                | Open Cancel                                                                      |  |

4단계. *범주* 탐색 필드에서 **일련**을 선택합니다.

|                                                                     | Basic options for your PuTTY session                                                                   |
|---------------------------------------------------------------------|----------------------------------------------------------------------------------------------------|
| ····· Logging<br>⊡·· Terminal<br>···· Keyboard<br>···· Bell         | Specify the destination you want to connect to         Serial line       Speed         COM1       9600 |
| Features                                                            | Connection type:                                                                                       |
| Appearance<br>Behaviour<br>Translation<br>Selection                 | Load, save or delete a stored session<br>Saved Sessions                                                |
| Colours<br>Connection<br>Data<br>Proxy<br>Telnet<br>Rlogin<br>B.SSH | Default Settings Load Save Delete                                                                      |
| Serial                                                              | Close window on exit:                                                                                  |
| About                                                               | Open Cancel                                                                                            |

*로컬 직렬 행 제어 옵션* 페이지가 열립니다.

| Category:               |                                        |            |
|-------------------------|----------------------------------------|------------|
|                         | Options controlling local serial lines |            |
| Logging                 | Select a serial line                   |            |
| Keyboard<br>Bell        | Serial line to connect to              | COM1       |
| Features                | Configure the senal line               |            |
| ⊡ Window                | Speed (baud)                           | 9600       |
| Appearance<br>Behaviour | Data bits                              | 8          |
| Translation             | Stop bits                              | 1          |
| Colours                 | Parity                                 | None -     |
| Connection              | Flow control                           | XON/XOFF - |
| Proxy                   |                                        |            |
| Riogin                  |                                        |            |
|                         |                                        |            |
| ····· Senal             |                                        |            |
|                         |                                        |            |
|                         |                                        |            |
| About                   | Ор                                     | en Cancel  |

5단계. *연결할 직렬 회선* 필드에 디바이스가 연결된 COM 포트를 입력합니다. 기본 COM 포트는 COM1입니다.

| Category:                                                                 |                           |                      |
|---------------------------------------------------------------------------|---------------------------|----------------------|
| Session                                                                   | Options controlling       | g local serial lines |
| Logging                                                                   | Select a serial line      |                      |
| E. Terminal                                                               | Serial line to connect to | COM1                 |
| Bell<br>Features                                                          | Configure the serial line |                      |
| ⊡ · Window                                                                | Speed (baud)              | 9600                 |
| ···· Appearance<br>···· Behaviour                                         | Data bits                 | 8                    |
| ···· Translation                                                          | Stop bits                 | 1                    |
| Selection<br>Colours                                                      | Parity                    | None 💌               |
|                                                                           | Flow control              | XON/XOFF -           |
| ···· Data<br>···· Proxy<br>··· Telnet<br>···· Rlogin<br>❶·· SSH<br>Serial |                           |                      |
| About                                                                     |                           | Open Cancel          |

6단계. *Speed (baud)* 필드에 스위치와 호환되는 디지털 전송 속도를 입력합니다. 250 및 350 Series Managed Switch의 경우 속도를 **115200**으로 설정해야 합니다.

| Category:                                            |                                                   |             |
|------------------------------------------------------|---------------------------------------------------|-------------|
|                                                      | Options controlling local serial lines            |             |
| ⊡ Logging<br>⊡ Terminal<br>Keyboard                  | Select a serial line<br>Serial line to connect to | COM1        |
| Bell<br>Features                                     | Configure the serial line                         |             |
| ⊡ · Window                                           | Speed (baud)                                      | 115200      |
| ···· Appearance<br>···· Behaviour                    | Data bits                                         | 8           |
| Translation                                          | Stop bits                                         | 1           |
| Selection<br>Colours                                 | Parity                                            | None -      |
|                                                      | Flow control                                      | XON/XOFF -  |
| Data<br>Proxy<br>Telnet<br>Rlogin<br>⊕ SSH<br>Serial |                                                   |             |
| About                                                | 0                                                 | Open Cancel |

7단계. Data bits 필드에 각 문자에 사용된 데이터 비트 수를 입력합니다. 권장되는 값은 8입니다.

| Category:                                                             |                                        |          |
|-----------------------------------------------------------------------|----------------------------------------|----------|
| Session                                                               | Options controlling local serial lines |          |
| Logging                                                               | Select a serial line                   |          |
| ⊡ · Terminal<br>···· Keyboard                                         | Serial line to connect to              | COM1     |
| Bell<br>Features                                                      | Configure the serial line              |          |
| - Window                                                              | Speed (baud)                           | 115200   |
| Appearance<br>Behaviour                                               | Data bits                              | 8        |
| ···· Translation                                                      | Stop bits                              | 1        |
| Selection<br>Colours                                                  | Parity                                 | None •   |
|                                                                       | Flow control                           | None 🔻   |
| En Connection<br>Data<br>Proxy<br>Telnet<br>Rlogin<br>⊕ SSH<br>Serial |                                        |          |
| About                                                                 | Оре                                    | n Cancel |

8단계. Stop bits 필드에 모든 문자 끝에 전송할 비트 수를 입력합니다. 중지 비트는 시스템의 바이 트 끝에 도달했음을 알립니다. 권장되는 값은 1입니다.

| Category:               |                                        |          |
|-------------------------|----------------------------------------|----------|
| Session                 | Options controlling local serial lines |          |
| Logging                 | Select a serial line                   |          |
| Keyboard                | Serial line to connect to              | COM1     |
| Bell                    | Configure the serial line              |          |
| ⊡ Window                | Speed (baud)                           | 115200   |
| Appearance<br>Behaviour | Data bits                              | 8        |
| Translation             | Stop bits                              | 1        |
| Selection<br>Colours    | Parity                                 | None 👻   |
|                         | Flow control                           | None 👻   |
| Data<br>Proxy           |                                        |          |
| Telnet                  |                                        |          |
|                         |                                        |          |
| Serial                  |                                        |          |
|                         |                                        |          |
|                         |                                        |          |
| About                   | Оре                                    | n Cancel |

9단계. Parity 드롭다운 메뉴에서 전송 오류를 탐지하는 방법을 선택합니다. 전송 오류를 감지하는 권장 방법은 None입니다.

| Category:                                                                       |                           |                                        |  |
|---------------------------------------------------------------------------------|---------------------------|----------------------------------------|--|
| □ Session                                                                       | Options controlling       | Options controlling local serial lines |  |
| Logging                                                                         | Select a serial line      |                                        |  |
| Keyboard                                                                        | Serial line to connect to | COM1                                   |  |
| Bell<br>Features                                                                | Configure the serial line |                                        |  |
| ⊡. Window                                                                       | Speed (baud)              | 115200                                 |  |
| Appearance<br>Behaviour                                                         | Data bits                 | 8                                      |  |
| ··· Translation                                                                 | Stop bits                 | 1                                      |  |
| Selection<br>Colours                                                            | Parity                    | None 🔻                                 |  |
| Colours<br>⊡ Connection<br>Data<br>Proxy<br>Telnet<br>Rlogin<br>⊕ SSH<br>Serial | Row control               | None 🔻                                 |  |
| About                                                                           |                           | Open Cancel                            |  |

10단계. Flow Control 드롭다운 메뉴에서 데이터 오버플로를 방지하는 방법을 선택합니다. 데이터 오버플로를 방지하는 권장 방법은 None입니다.

| Category:               |                                        |        |
|-------------------------|----------------------------------------|--------|
|                         | Options controlling local serial lines |        |
|                         | Select a serial line                   |        |
| Keyboard                | Serial line to connect to              | COM1   |
| Bell<br>Features        | Configure the serial line              |        |
| ⊡. Window               | Speed (baud)                           | 115200 |
| Appearance<br>Behaviour | Data bits                              | 8      |
| Translation             | Stop bits                              | 1      |
| Colours                 | Parity                                 | None 🔻 |
|                         | Flow control                           | None 🔻 |
| Proxy                   |                                        |        |
| - Telnet                |                                        |        |
|                         |                                        |        |
| Serial                  |                                        |        |
|                         |                                        |        |
|                         |                                        |        |
| About                   | Oper                                   | Cancel |

11단계. (선택 사항) 나중에 사용할 수 있도록 연결 설정을 저장하려면 *Category* 탐색 창으로 이동 하여 **Session**을 선택합니다. 연결 설정을 저장하지 않으려면 14단계로 건너뜁니다.

| PuTTY Configuration                                                                                                    |                                                                                                    | X                                                                        |
|----------------------------------------------------------------------------------------------------|----------------------------------------------------------------------------------------------------|--------------------------------------------------------------------------|
| Category.<br>Session<br>Logging<br>- Terminal<br>- Keyboard<br>- Bell<br>- Features<br>- Window<br>- Appearance<br>- Behaviour<br>- Translation<br>- Selection<br>- Colours<br>- Connection<br>- Data<br>- Proxy<br>- Telnet<br>- Rlogin<br>- SSH<br>- SSH<br>- Serial | Options controlling<br>Select a serial line<br>Serial line to connect to<br>Configure the serial line<br>Speed (baud)<br>Data bits<br>Stop bits<br>Parity<br>Flow control | g local serial lines<br>COM1<br>115200<br>8<br>1<br>None<br>None<br>None |
| About                                                                                                    |                                                                                                    | Open Cancel                                                              |

12단계. Saves Sessions 필드에 저장할 설정의 이름을 입력합니다.

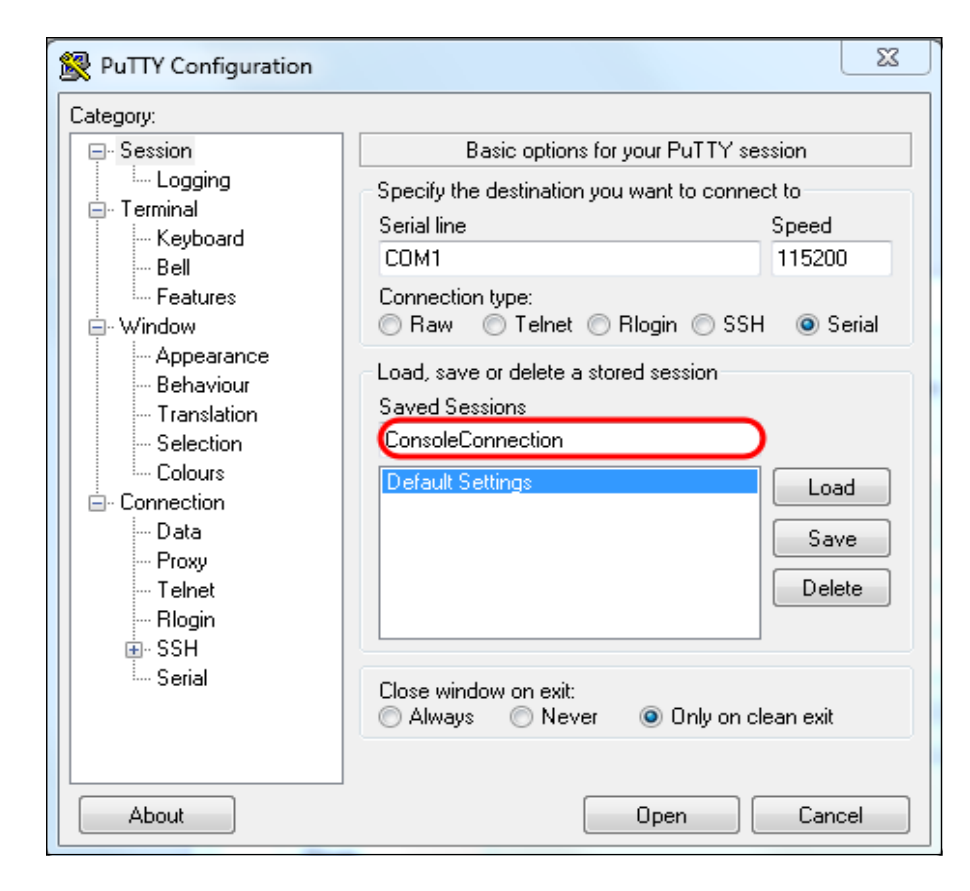

#### 13단계. 저장을 **클릭합니다**.

| 🕵 PuTTY Configuration                                                                                                    |                                                                                                    | 23                                                                                                    |
|----------------------------------------------------------------------------------------------------|----------------------------------------------------------------------------------------------------|----------------------------------------------------------------------------------------------------|
| Category:                                                                                                    |                                                                                                    |                                                                                                    |
| Category:<br>Session<br>Logging<br>Terminal<br>Keyboard<br>Bell<br>Features<br>Window<br>Appearance<br>Behaviour<br>Translation<br>Colours<br>Connection<br>Data<br>Proxy<br>Telnet<br>Rlogin<br>SSH<br>Serial | Basic options for your Pu<br>Specify the destination you want to<br>Serial line<br>COM1<br>Connection type:<br>Raw Telnet Rlogin<br>Load, save or delete a stored sess<br>Saved Sessions<br>ConsoleConnection<br>Default Settings<br>Close window on exit:<br>Always Never O Or | nTTY session<br>connect to<br>Speed<br>115200<br>SSH  Serial<br>ion<br>Load<br>Save<br>Delete<br>nly on clean exit |
| About                                                                                                    | Open                                                                                                    | Cancel                                                                                                    |

14단계. 열기를 **클릭합니다**.

| Category:                                                                                                    |                                                                                                    |                                    |  |
|----------------------------------------------------------------------------------------------------|----------------------------------------------------------------------------------------------------|------------------------------------|--|
|                                                                                                    | Options controlling local serial lines                                                                                             |                                    |  |
| Jession     Logging     Terminal     Keyboard     Bell     Features     Window     Appearance     Behaviour     Translation     Selection     Coours | Select a serial line<br>Serial line to connect to<br>Configure the serial line<br>Speed (baud)<br>Data bits<br>Stop bits<br>Parity | COM1<br>115200<br>8<br>1<br>None • |  |
| Connection     Data     Proxy     Telnet     Rlogin     SSH     Serial                                                                               | Flow control                                                                                                    | None                               |  |

*COM1 - PuTTY* 콘솔 창이 열립니다.

15단계. 키보드의 Enter 키를 눌러 CLI(Command Line Interface)를 활성화합니다. 로그인 프롬프트 가 표시됩니다.

|      |                     |  |  |  | * |
|------|---------------------|--|--|--|---|
|      | × <b>7</b> −−−− - □ |  |  |  |   |
| User | Name:               |  |  |  |   |
|      |                     |  |  |  |   |
|      |                     |  |  |  |   |
|      |                     |  |  |  |   |
|      |                     |  |  |  |   |
|      |                     |  |  |  |   |
|      |                     |  |  |  |   |
|      |                     |  |  |  |   |
|      |                     |  |  |  |   |
|      |                     |  |  |  |   |
|      |                     |  |  |  |   |
|      |                     |  |  |  |   |
|      |                     |  |  |  |   |
|      |                     |  |  |  |   |
|      |                     |  |  |  |   |
|      |                     |  |  |  |   |
|      |                     |  |  |  |   |
|      |                     |  |  |  | _ |
|      |                     |  |  |  | Ŧ |

16단계. 사용자 이름을 입력합니다. 기본 사용자 이름은 *cisco*입니다.

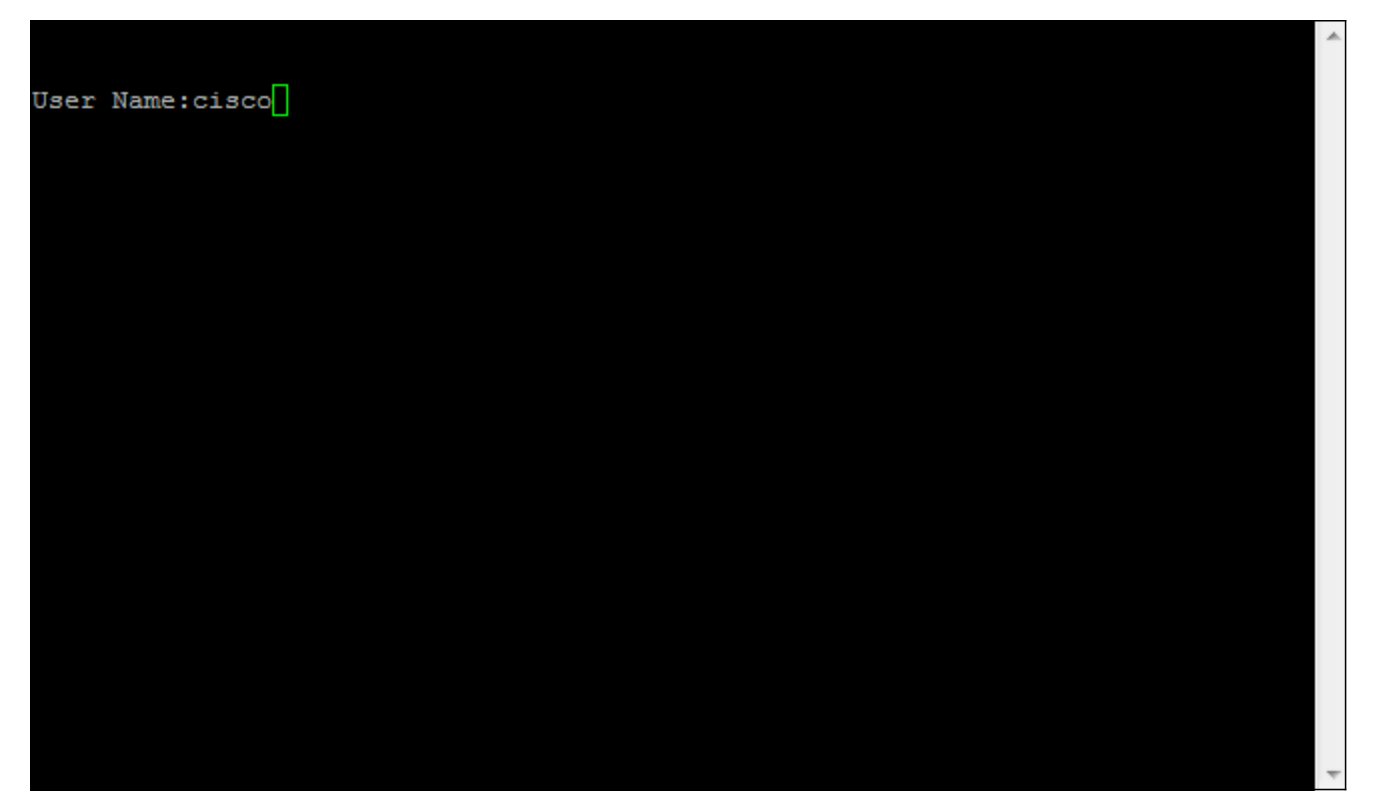

### 14단계. 비밀번호를 입력합니다. 기본 비밀번호는 *cisco입니다*.

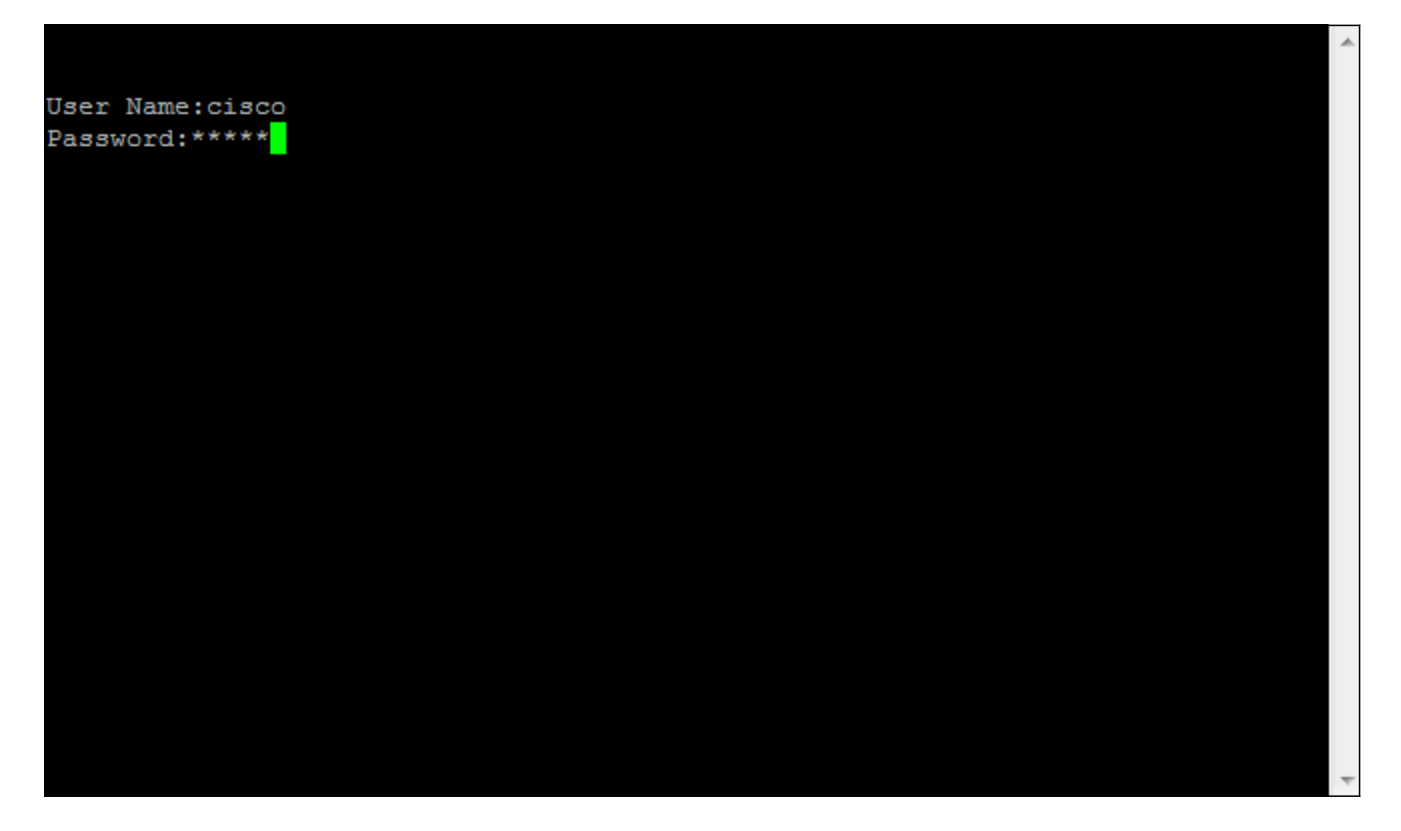